MATICE Académie de NICE

Le serveur qui est en fonction dans votre établissement et qui permet de sauvegarder vos documents et de vous connecter aux postes informatiques est appelé SCRIBE. Ce produit est développé par l'équipe ministérielle EOLE.

Ce serveur vous propose différentes fonctionnalités telles que :

- Mail interne à l'établissement,
- Distribution/ramassage automatique de devoirs,
- Observation du poste de l'élève,
- Diffusion du poste enseignant sur les postes élèves
- Gestion de la connexion internet de l'élève,
- Gestion des lecteurs réseau de l'élève,
- *Réservation de ressources matérielles en ligne. (voir pdf doc grr)*

Et les fonctionnalités suivantes héritées de l'environnement SLIS :

- Accès au serveur de fichiers de l'extérieur, (a faire)
- Accès à la réservation de ressource en ligne de l'extérieur. (a faire)

## Mail interne à l'établissement :

Tous les utilisateurs ont une adresse mail qui lui est associé. Cette adresse mail est composée de la façon suivante :

Pour les enseignants :

prenom.nom@clg-nometablissement.ac-nice.fr

Pour les élèves :

prenom.nom@i-clg-nometablissement.ac-nice.fr

Pour accéder à votre interface mail, il faut soit :

- lancer un navigateur et inscrire l'adresse suivante : http://172.16.0.12/
- Et vous identifier avec votre login et mot de passe réseau.
- Ou bien cliquer sur l'icône Mail sur votre bureau, et vous identifier avec votre login et mot de passe réseau.

Présentation de l'interface :

| SquirrelMail version 1.49a<br>Par l'Equipe du Projet SquirrelMail<br>Messagerie pam toulou<br>Identifiant :                     | all and and                                     | webmail                  |
|----------------------------------------------------------------------------------------------------|-------------------------------------------------|--------------------------|
| SquirrelMail version 1.49a<br>Par l'Equipe du Projet SquirrelMail<br>Messagerie pam toulou<br>Identifiant :  <br>Mot de passe : | 0                                               | for<br>nuts              |
| Messagerie pam toulor<br>Identifiant :<br>Mot de passe :                                                                        | SquirrelMail versio<br>Par l'Equipe du Projet S | n 1.4.9a<br>SquirrelMail |
| Identifiant :                                                                                                    | Messagerie par                                  | n toulog                 |
| Mot de passe :                                                                                                    | Identifiant :                                   | $\mathbb{U}$             |
|                                                                                                    | Mot de passe :                                  | $\bigcirc$               |

- 1. Entrer son login réseau de type : prenom.nom
- 2. Entrer son mot de passe réseau,
- 3. Cliquer sur accès messagerie pour valider.

| SCR02                                                                                                    | Usages avancés Scribe NG.                                                                                                    | MATICE<br>Académie de NICE                                                                                                    |
|----------------------------------------------------------------------------------------------------|----------------------------------------------------------------------------------------------------|----------------------------------------------------------------------------------------------------|
| Interface du we                                                                                                    | ebmail :                                                                                                    |                                                                                                    |
| Dossiers<br>Mise à jour :<br>Mer, 3:37 pm<br>(Récupérer le courrier)<br>- Boîte de réception<br>Brouillons<br>Envoyes<br>Poubelle                                                                                                    | Dossier courant : Boîte de réception         Corproser       Adresses         Dessiers       Options         Rechercher       Aide         Calendrier         S       6         Inverser la sélection         Déplacer la sélection         Déplacer la sélection         Déplacer la sélection         De       Date         Objet         Inverser la sélection         Inverser la sélection | Fermer la session<br>SquirrelMail<br>Message 1 (1 au total)<br>Modifier les messages sélectionnés :<br>Lu Non Lu Supprimer<br>Message 1 (1 au total) |
| <ol> <li>Ce menu<br/>vous aure<br/>Dans brouillon<br/>Envoyés les ma<br/>Poubelle, les ma<br/>2. Composer es</li> <li>Composer Adresses</li> <li>À: elevello<br/>Copie à:<br/>Copie<br/>cachée à:<br/>Objet: Scribe<br/>Priorité<br/>Signatu</li> <li>Bonjour</li> <li>Il faudra y men<br/>nière qu'un we</li> <li>Adresses, c'e</li> <li>Dossiers, voi<br/>5. Option vous<br/>correcteur orthe</li> </ol> | vous permet de choisir le dossier dans lequel vous vous trouvez. E<br>ez tous les mails actuels reçu vus et non vus. Sauf ceux qui seront s<br>s vous retrouverez les brouillons de vos mails,<br>ails que vous avez envoyés,<br>ails que vous avez supprimés.<br>et une interface permettant de rédiger vos mails :<br>• de réception                                                          | Dans boite de réception<br>supprimés.                                                                                                    |
| <ul> <li>7. Aide,</li> <li>8. Calendrier es</li> <li>9. Cette liste dé cocher),</li> <li>10. Les messag</li> <li>11. Comme tou votre mail inter</li> </ul>                                                                                                    | st un agenda personnel,<br>éroulante vous permettra de choisir l'action a mener avec les messa<br>es reçus. En gras pour les non lus.<br>etes applications en ligne n'oubliez pas de vous déconnecter une fo<br>me.                                                                                                    | ages sélectionner (a<br>bis l'utilisation finies de                                                                                                  |

SCR02

# Logiciel Gestion Postes :

Pour accéder à ce logiciel intégré de scribe, connectez vous. Dans les lecteurs réseau que vous obtiendrez, vous trouverez sur le lecteur P: (Professeur). Dans ce dernier le lien de l'application « Gestion pos-

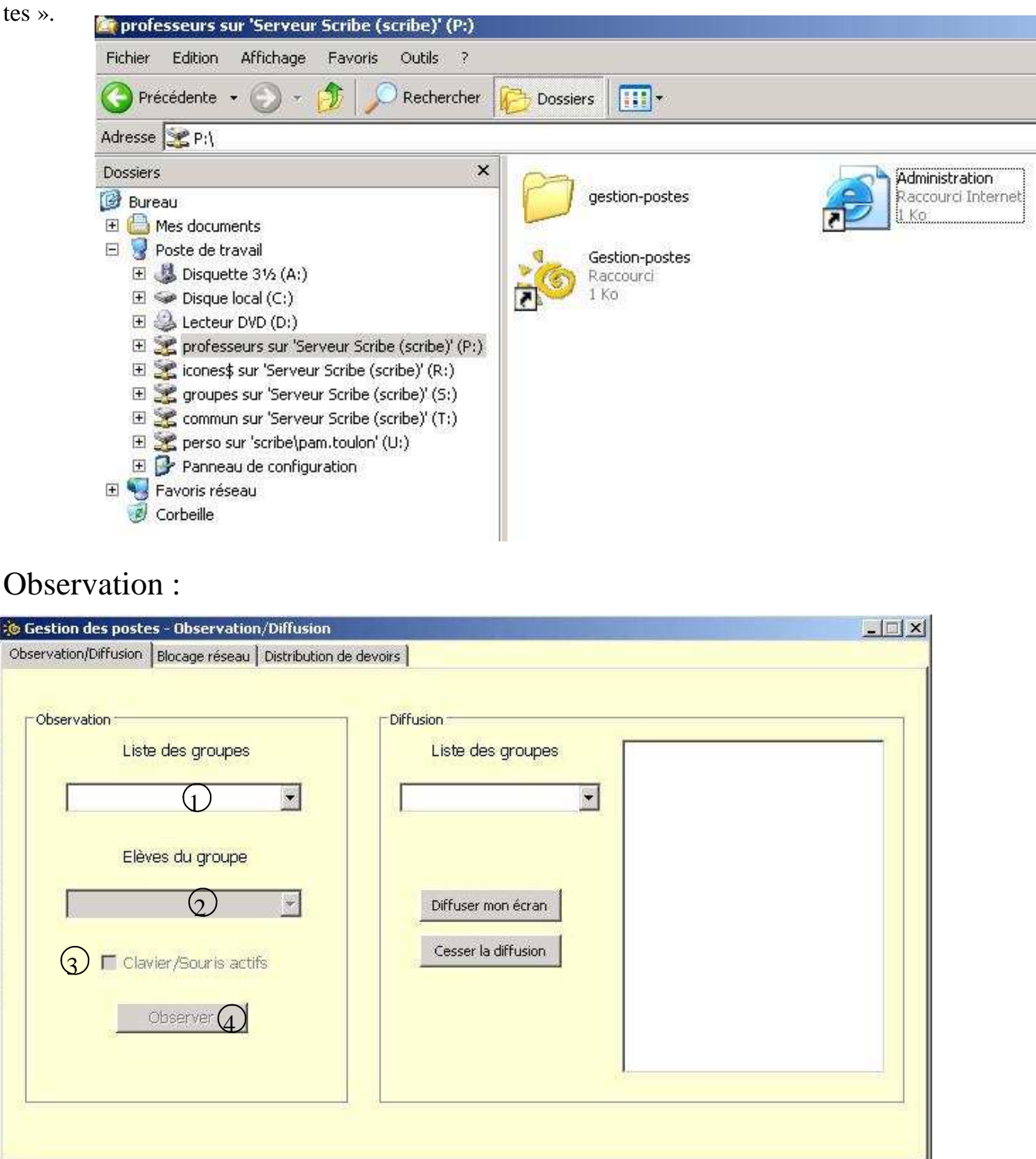

#### Prêt

Cette fonctionnalité permet à l'enseignant d'observer, et de prendre éventuellement en main le poste d'un élève.

| SCR02 | Usages avancés Scribe NG. | MATICE<br>Académie de NICE |
|-------|---------------------------|----------------------------|
| 50102 |                           |                            |
|       |                           |                            |

Pour observer un élève, il faut :

- 1. choisir la classe ou le groupe auquel appartient l'élève,
- 2. Choisir l'élève,
- 3. Cocher la case si vous voulez prendre en main la station de l'élève,
- 4. Cliquez sur observer pour lancer l'observation.
- 5. Pour cesser l'observation, fermez le logiciel.

### Diffusion :

Cette fonctionnalité permet à l'utilisateur de diffuser son écran sur un ou plusieurs poste élève.

| Cobservation/Diffusion Blocage réseau Distribution de de | Provins<br>Diffusion<br>Diffuser mon écran<br>Diffuser mon écran |  |
|----------------------------------------------------------|------------------------------------------------------------------|--|
| Observer<br>Observer                                     |                                                                  |  |

- 1. Choisir le groupe à qui diffuser l'écran,
- 2. Cocher les cases des élèves à qui vous voulez diffuser votre écran,
- 3. Validez sur « diffuser mon écran », les élèves ont alors une fenêtre qui s'ouvre sur leur poste de travail avec votre écran.
- 4. Pour cesser la diffusion, cliquer sur « Cesser la diffusion ».

#### Blocage réseau :

Cet partie a aussi 2 fonctionnalités : le blocage de l'accès à internet, mais aussi, le blocage à l'acces de certains lecteurs réseau.

| servation/Diffusion | Blocage réseau | Distribution de | e devoirs   |                                  |    |
|---------------------|----------------|-----------------|-------------|----------------------------------|----|
|                     | Liste de       | es groupes      |             |                                  |    |
| Elèves              | Type de        | e blocage 🏾 Pa  | artages     | Type de blocage                  | ,  |
|                     |                |                 |             | Aucun                            | 3  |
|                     |                |                 |             |                                  |    |
|                     |                |                 |             | © Normaux                        | 18 |
|                     |                |                 |             | C Aucun lecteur réseau           |    |
|                     |                |                 |             | C Seulement le partage "devoirs" |    |
|                     |                |                 |             | Fin du blocage                   |    |
| •                   |                |                 | Þ           | 15 minutes                       | -5 |
|                     |                |                 |             |                                  |    |
|                     |                |                 | Appliquer I | e blocage (6)                    |    |

- 1. Choisir le groupe dans lequel se trouve les utilisateurs a bloquer,
- 2. 2 sélectionner les utilisateurs à bloquer, pour cela cliquez dessus, et utilisez la touche control, ou shift pour en sélectionner plusieurs,
- 3. Ce menu déroulant permet de choisir si on bloque ou pas la connexion internet sur les utilisateurs sélectionnés,
- 4. Blocage des lecteur réseau :
  - normal, pas de blocage,

Aucun lecteur réseau : l'élèves ou les élèves n'auront plus aucun lecteur réseaux,

Seulement le partage « devoir » : les élèves n'auront accès qu'au partage devoir, le devoir luimême étant distribué par le professeur. Cela permet entre autre de faire un devoir surveillé sans que l'élève puisse aller chercher des information dans son répertoire personnel.

- 5. Cette liste déroulante détermine la durée du blocage défini,
- 6. Appliquer le blocage valide les réglages.

SCR02

#### Distribution de devoirs :

Cette fonctionnalité permet la gestion des devoirs : la distribution et le ramassage automatique.

| Devoir à distribuer | Devoir à ramasser                       |
|---------------------|-----------------------------------------|
| 0                   | 9 -                                     |
| Ajouter Supprimer 3 | Devoir à rendre (corrigé)               |
| S                   | (12) Choisissez un devoir               |
| Ajouter Supprimer 6 | Supprimer les données d'un devoir rendu |

Cliquez sur ajouter et choisir le devoir ou tout autre fichier à envoyer aux élèves, (2) il apparaît dans la liste si vous désirez le supprimer sélectionnez le dans la liste et cliquez sur Supprimer (3). Si vous désirez ajouter un document ressource complémentaire au devoir cliquez sur (4) il apparaît dans la liste (5), si vous désirez le supprimer de la liste, cliquez sur supprimer (6). Enfin choisissez un groupe a qui envoyer les documents.

Lorsque l'élève doit rendre ce devoir, il est impératif qu'il ne modifie pas le nom du fichier. Il faut alors choisir (9) le nom du devoir précédemment distribué, cliquer sur (10) pour le copier dans votre répertoire personnel dans le dossier devoirs nommé par le nom du devoir et le nom de l'élève et sa classe.

Une fois que vous avez corrigé un devoir vous pouvez le rendre à l'élève en choisissant dans la liste déroulant (11) le devoir à rendre, et validez (12). Le devoir corrigé individuellement de chaque élève est alors copier dans les bons lecteurs personnels des élèves, mais i lest impératif que vous n'ayez pas changé le nom du fichier.

Enfin en tant que professeur vous ne pouvez pas supprimer un fichier devoir dans le répertoire d'un élève, car c'est sont travail, mais vous pouvez supprimer la ressource qui l'accompagnait en choisissant dans la liste déroulante (13) et en validant sur le 14, la suppression du document ressource s'éffectue alors dans tous les lecteurs personnels des élèves ayant initialement reçu cette ressource.